EFUN

## **126** MULTIMEDIA

Janusz S. Wierzbicki

# Nauka przez zabawę z Microsoft Mouse Mischief

#### Bezpłatny dodatek do programu PowerPoint pozwala zaangażować większą liczbę uczniów w aktywny udział w lekcji, gdy dysponujemy tylko jednym komputerem i projektorem. Musimy tylko podłączyć kilka myszy.

Na lekcji często możemy mieć do dyspozycji komputer oraz projektor, czasem tablicę multimedialną. Trudno jednak nawet przy jej wykorzystaniu zaangażować większą liczbę uczniów w tok lekcji. Przy tablicy jednocześnie może przecież pracować jedna – góra dwie osoby. Jest jednak inna, ciekawa i co najważniejsze niemal bezpłatna możliwość wykorzystania posiadanego sprzętu. To dodatek do programu PowerPoint – Microsoft Mouse Mischief. Dzięki niemu możemy tworzyć wciągające interaktywne prezencje, w czasie których uczniowie odpowiadają na pytania typu prawda/fałsz, dokonują wyboru jednej z wielu odpowiedzi lub rysują, szkicują czy uzupełniają rysunki, schematy, diagramy oraz wykonują inne zadania.

Co bardzo ważne – w zabawie może wziąć udział jednocześnie tylu uczniów, ile myszy zdołamy podpiąć do komputera. Każdy uczeń dysponuje niezależnym kursorem myszy oznaczonym oryginalnym symbolem (np. pomarańczy, dinozaura czy kropli wody) i równolegle z innymi wykonuje zadania. Po wykonaniu każdego wyświetlane jest podsumowanie – ile i jakich odpowiedzi udzielili uczniowie. Jeśli nauczyciel określił prawidłową odpowiedź – program wyświetli, kto udzielił jej pierwszy. Prezentacje możemy przygotować samodzielnie lub pobrać gotowe z sieci.

# Co będzie potrzebne, by zainstalować i używać Mouse Mischief?

Do działania dodatku niezbędny jest komputer i zainstalowany program PowerPoint w wersji 2007 lub 2010. Trzeba też mieć do dyspozycji kilka myszy (5-6). Najlepiej, by były to urządzenia bezprzewodowe lub o długich przewodach. Warunkiem koniecznym jest, by były wyposażone w interfejs USB – ale to spełnia większość współczesnych urządzeń. Jeśli nasz komputer ma zbyt mało gniazd, konieczne może okazać się wyposażenie go w rozgałęziacz – tzw. hub USB.

#### Wskazówka

Koszt zakupu całości niezbędnego wyposażenia nie przekroczy zazwyczaj 200-300 zł w przypadku urządzeń przewodowych. W przypadku bezprzewodowych myszy trzeba wydać nieco więcej, aby były to urządzenia lepszej jakości i o większym zasięgu. Warto także sprawdzić, czy będą mogły pracować jednocześnie nie zakłócając się nawzajem. Najtańsze modele mają na stałe przyporządkowaną jednakową częstotliwość fal radiowych. Dlatego nie da się z nich korzystać nie tylko na jednym komputerze, ale także na różnych komputera znajdujących się blisko siebie.

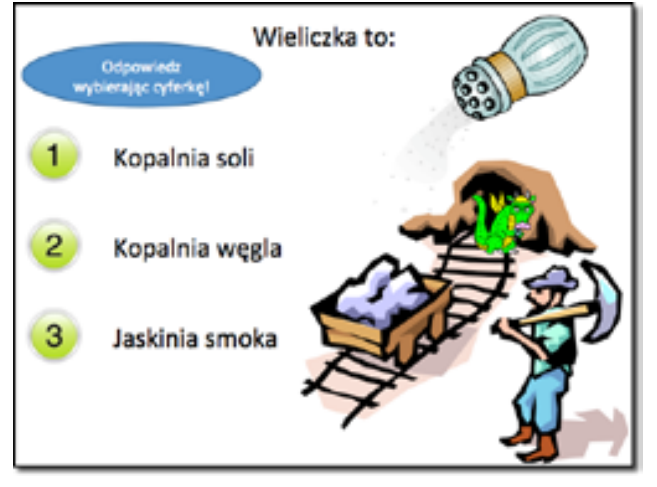

Przykład pytania z wyborem jednej z wielu odpowiedzi.

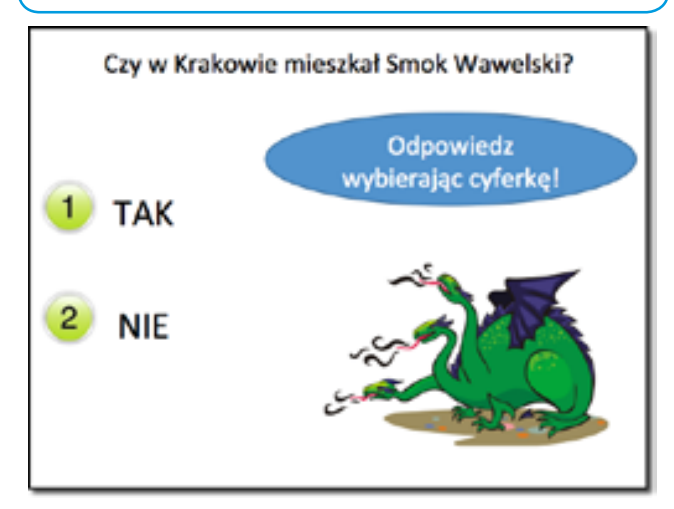

Przykład pytania z odpowiedzią typu tak/nie (prawda/fałsz).

EFUN 2012

KROK PO KROKU 127

Janusz S. Wierzbicki

# Microsoft Mouse Mischief – krok po kroku

### Krok 1

Instalujemy dodatek Microsoft Mischief dla Microsoft Office 2007/2010.

#### Uwaga

Przedstawiony niżej proces pobrania aplikacji i jej instalacji został przeprowadzony na systemie Windows 7 z zainstalowanym MS Office 2010 oraz z wykorzystaniem przeglądarki Internet Explorer 9. W przypadku korzystania z innej wersji systemu, pakietu Office lub przeglądarki może się nieznacznie różnić. Do działania programu wymagana jest wcześniejsza instalacja pakietu Office w wersji 2007 lub 2010.

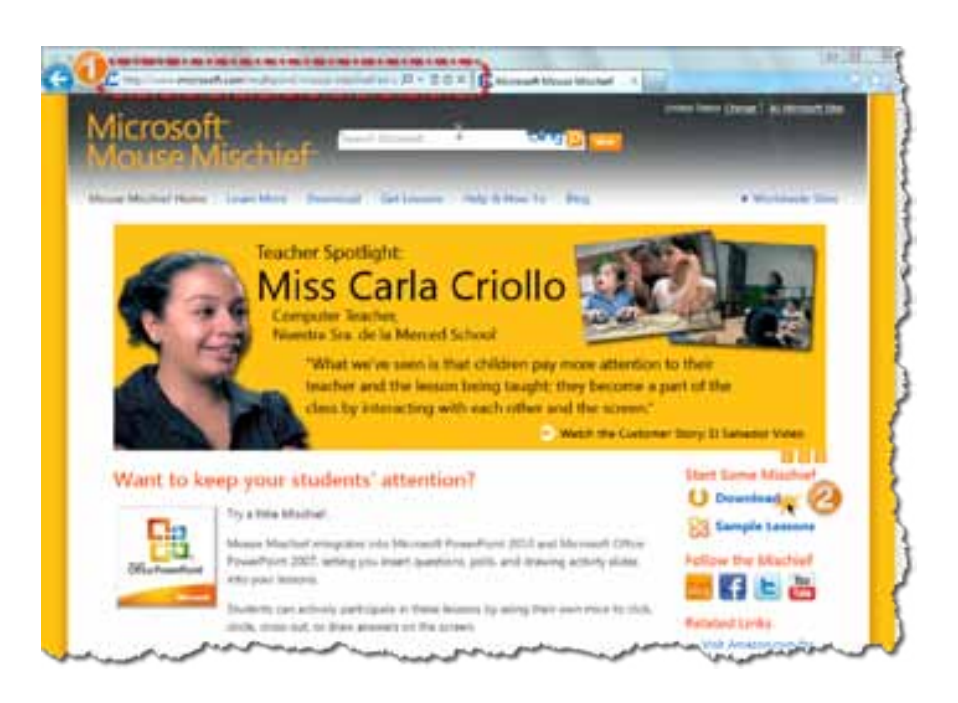

 Uruchamiamy przeglądarkę internetową i łączymy się ze stroną www.microsoft.com/multipoint/mouse-mischief
 Odszukujemy i wybieramy po prawej stronie opcję Download.

**3.** Zapisujemy plik na swoim komputerze wybierając przycisk ekranowy **Zapisz**.

thathers Int

# Gdzie szukać programu i dodatkowych materiałów?

Gdy uporamy sie ze sprzetem, następnym krokiem jest pobranie i zainstalowanie bezpłatnego dodatku do programu PowerPoint. Microsoft Mouse Mischief, bo o nim mowa, można pobrać z sieci internet na wiele sposobów. Na przykład ze strony www.microsoft. com/multipoint/mouse-mischief. Znaleźć tam można nie tylko program, ale także wiele przykładów gotowych prezentacji i pomysłów na lekcje. Jedyną wadą w tym wypadku jest język angielski, którym napisane są wszystkie materiały. Z tego powodu warto także zajrzeć do serwisu www.pil-network.com. Tam również znajdziemy sporo informacji związanych z tym narzędziem, a serwis potrafi automatycznie tłumaczyć treści. Jest także szansa, że z czasem więcej materiałów w naszym ojczystym języku zostanie w nim opublikowanych. Na razie zapraszamy także na k12blog. edu.pl, gdzie znaleźć można przykładową prezentację. Warto także przejrzeć samouczek, jak krok po kroku zainstalować Microsoft Mischief, stworzyć w nim prezentację i przeprowadzić zajęcia.

| -  | - |   |   |   |
|----|---|---|---|---|
| н. | ⊢ |   | L |   |
| ∟. |   | C | / | I |
|    |   |   |   |   |

28

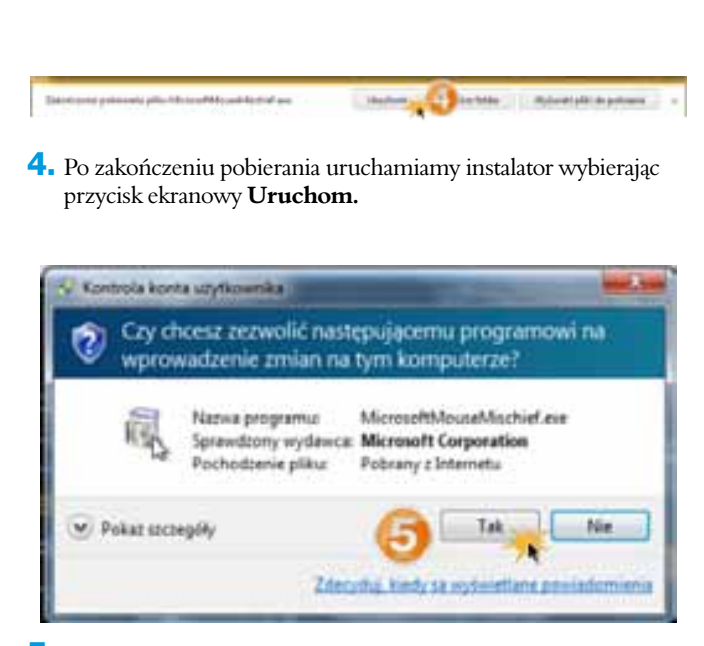

 Jeśli pojawi się okno z pytaniem, czy chcemy zezwolić programowi na wprowadzenie zmian, wybieramy przycisk ekranowy Tak.

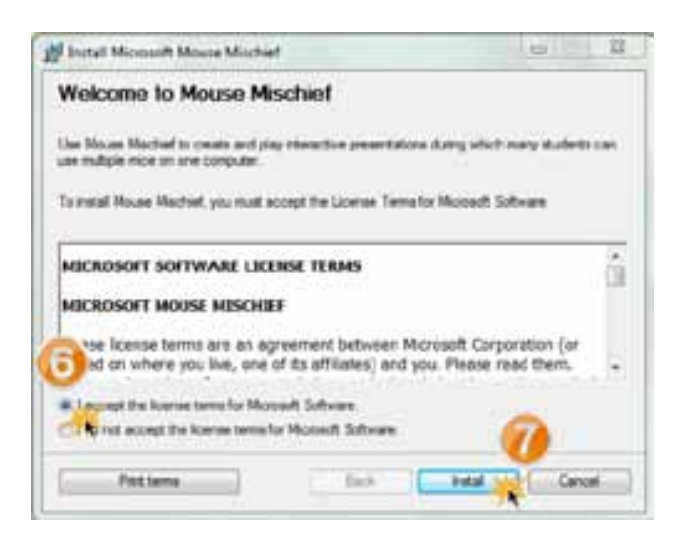

- W oknie Welcome to Mouse Mischief zapoznajemy się z licencją a następnie wybieramy opcję I accept the license terms for Microsoft Software.
- 7. Wybieramy przycisk ekranowy Install.

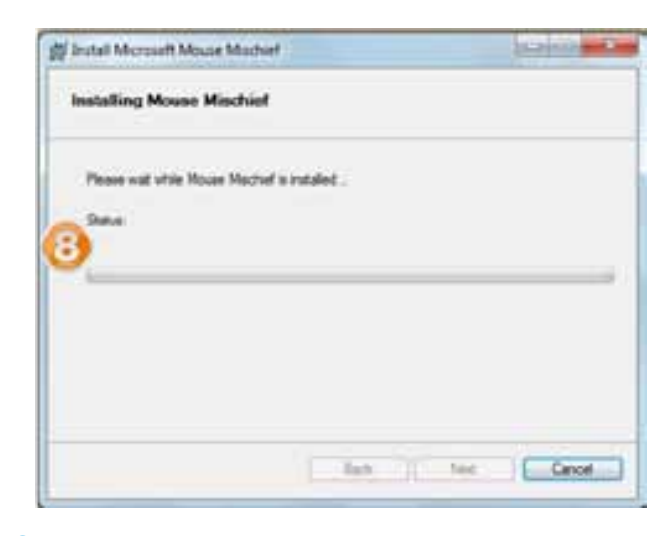

 Następuje instalacja programu, której postęp wskazuje pasek statusu.

| Sontal Microsoft Moura Mischief                   | ACRIATE AND                       |
|---------------------------------------------------|-----------------------------------|
| Mouse Mischief installation is comp               | plata.                            |
| t surface Powerford gav, close time and then arge | n tilo ven the Multple Misure tek |
| the first ward to join the program at this line   |                                   |
| CONTRACTOR CONTRACTOR                             | D.                                |
|                                                   |                                   |
|                                                   |                                   |
|                                                   | 0                                 |
| 111.004                                           | Frat Center                       |

- 9. O zakończeniu instalacji poinformuje nas okno Mouse Mischief installation is complete. Wybieramy, czy chcemy partycypować w programie ulepszenia tej aplikacji, czy nie. Jeśli nie, wybieramy opcję I do not want to join the program at this time.
- **10.** Kończymy instalację wybierając przycisk ekranowy **Finish.**

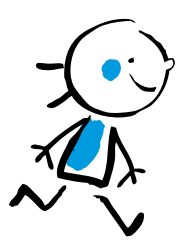

## 129

# Krok 2

Tworzymy prezentację Mouse Mischief.

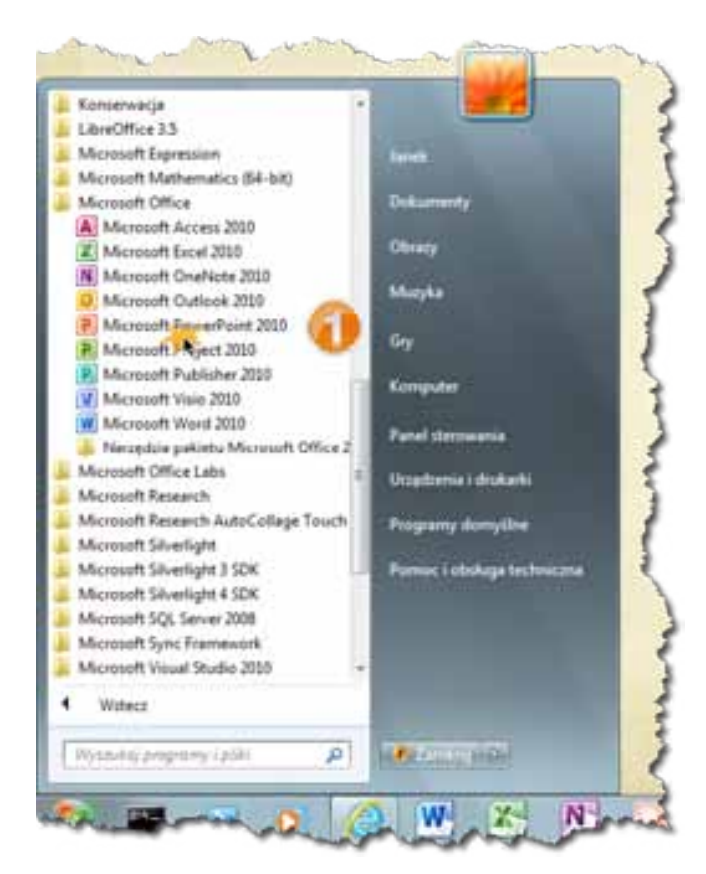

**1.** Odszukujemy w menu **Start** i uruchamiamy program **PowerPoint**.

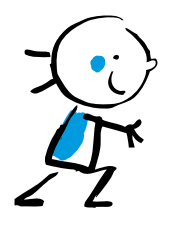

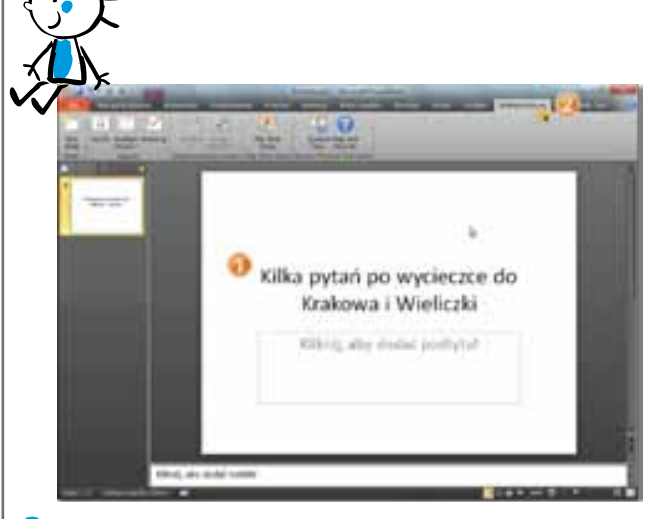

2. Uzupełniamy pierwszy slajd prezentacji wpisując tytuł Kilka pytań po wycieczce do Krakowa i Wieliczki.

**3.** Na wstążce wybieramy zakładkę **Multiple-Mouse**.

| - | G Czy w Krakowie mieszkał Sryck Wawelski? |
|---|-------------------------------------------|
|   | 🕦 Yes                                     |
|   | 2 No                                      |

- **4.** Wstawiamy nowy slajd wybierając przycisk **New Slide**.
- **5.** Ustawiamy typ pytania tak/nie (prawda/fałsz) wybierając na wstążce przycisk **Yes/No.**
- Wpisujemy pytanie jako tytuł slajdu: Czy w Krakowie mieszkał Smok Wawelski?
- 7. Na wstążce wybieramy zakładkę Wstawianie.

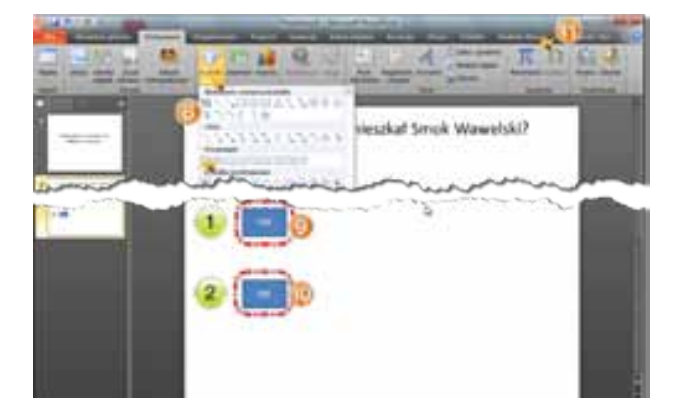

- 8. Na wstążce wybieramy przycisk ekranowy **Kształty** a następnie wybieramy opcję **Prostokąt.**
- Wstawiamy prostokąt rysując go na slajdzie w taki sposób, by zakrył napis Yes i wprowadzamy z klawiatury słowo Tak – napis pojawi się na prostokącie.

#### Wskazówka

Kolor wypełnienia prostokąta i jego obramowania warto ustawić na identyczny z kolorem tła slajdu.

 Powtarzamy operację, by zakryć napis No prostokątem z napisem Nie.

#### **Wskazówka**

Tworząc slajdy w ramach prezentacji uruchamianych z wykorzystaniem dodatku Mouse Mischief postępujemy tak samo, jak w przypadku zwykłych prezentacji. Należy jedynie pamiętać, że nie będą działać animacje. W związku z tym w niniejszym artykule nie zajmujemy się wyborem tła ani wstawianiem dodatkowych elementów (np. grafiki).

**11.** Na wstążce wybieramy zakładkę **Multiple-Mouse**.

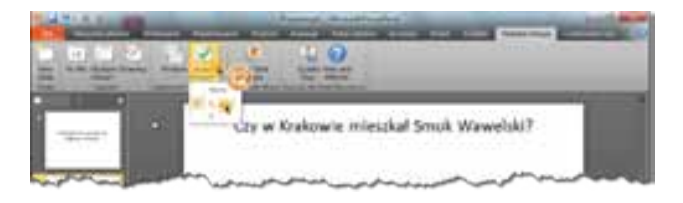

**12.** W celu określenia prawidłowej odpowiedzi, na wstążce wybieramy **Assign Answer** a następnie opcję **1**.

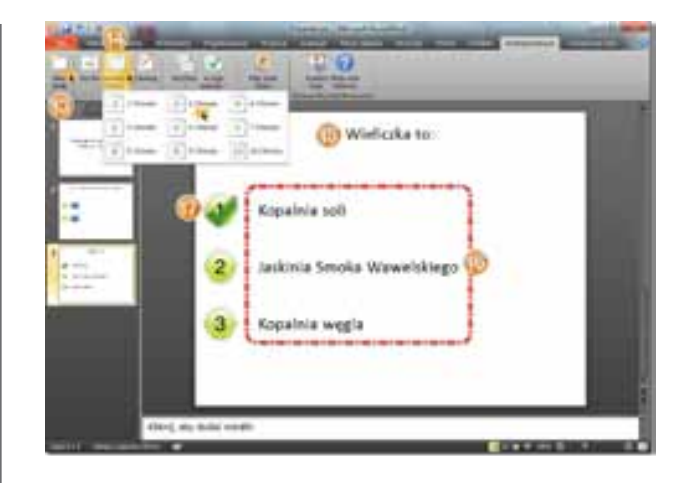

- **13.** Wstawiamy nowy slajd wybierając przycisk **New Slide**.
- **14.** Ustawiamy typ pytania na jedną odpowiedź z trzech możliwych wybierając na wstążce przycisk **Multiple Choice** a następnie opcję **3 Choices.**
- **15.** Wpisujemy tytuł slajdu **Wieliczka to:**
- Uzupełniamy pola odpowiedzi wpisując odpowiednio:
  Kopalnia soli
  - Jaskinia Smoka Wawelskiego
  - Kopalnia w ęgla
- W celu określenia prawidłowej odpowiedzi na wstążce wybieramy Assign Answer a następnie opcję 1 – analogicznie jak w punkcie 12.

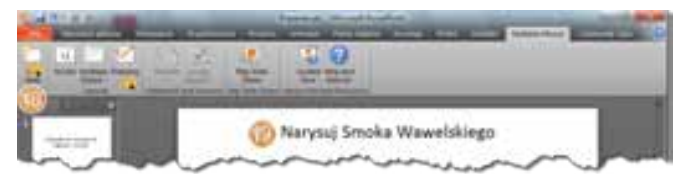

- **18.** Wstawiamy nowy slajd wybierając przycisk **New Slide**.
- **19.** Ustawiamy typ pytania na rysowanie wybierając na wstążce przycisk **Drawing**.

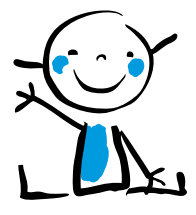

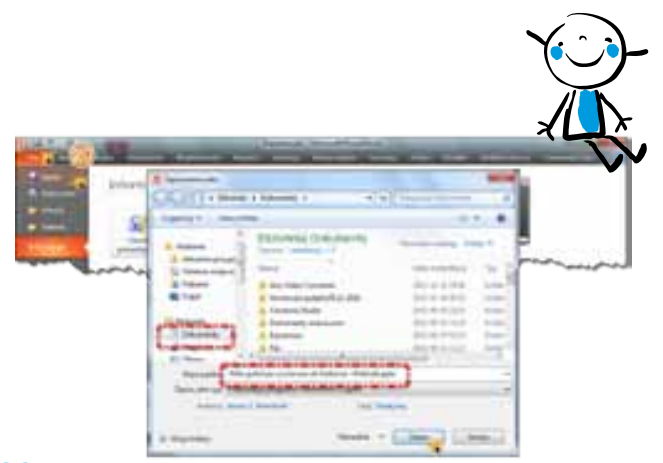

20. Zapisujemy prezentację wybierając kolejno menu Plik a następnie opcję Zapisz, podając nazwę (np. Kilka pytań po wycieczce do Krakowa i Wieliczki) i wybierając przycisk Zapisz. Jeśli nic nie zmienimy, domyślnie prezentacja zapisze się w folderze z naszymi dokumentami.

Po zapisaniu prezentacji możemy ją zamknąć lub uruchomić przy użyciu dodatku Mouse Mischief.

#### Wskazówka

Wiele materiałów i prezentacji współpracujących z dodatkiem Mouse Mischief można znaleźć w internecie. Warto zajrzeć między innymi na stronę www.pil-network.com.

## Krok 3

Prowadzimy lekcję z wykorzystaniem prezentacji Mouse Mischief.

Jeśli prezentacja nie została otwarta wcześniej, należy ją odnaleźć na dysku komputera i wczytać, zanim będziemy mogli wykonać kolejne kroki.

#### Uwaga

Zanim włączymy prezentację korzystającą z dodatku Mouse Mischief, należy podłączyć wszystkie myszki, z których chcemy skorzystać. Nie należy ich jednak jeszcze udostępniać uczniom.

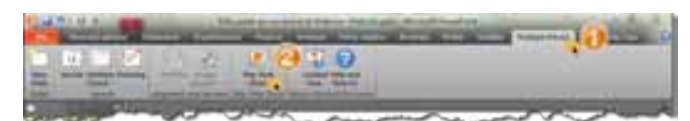

- **1.** Na wstążce wybieramy zakładkę **Multiple-Mouse.**
- Na wstążce wybieramy Play Slide Show, aby uruchomić interaktywną prezentację.

#### Uwaga

Uruchomienie prezentacji w standardowy sposób (np. wciskając klawisz F5) nie udostępni dodatkowych funkcji oferowanych przez Mouse Mischief. Kolejne slajdy zostaną wyświetlone na ekranie bez interaktywnych funkcji.

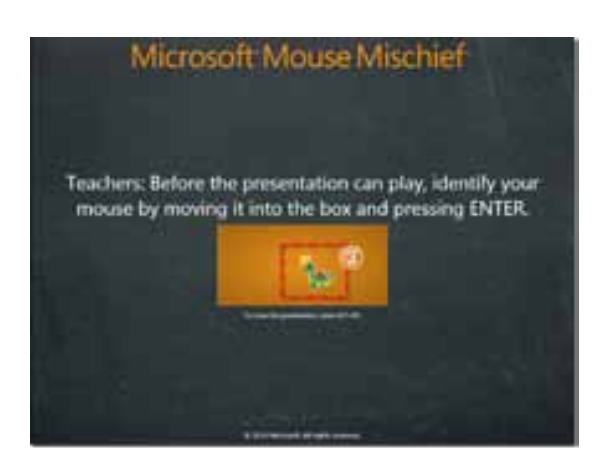

**3.** Po uruchomieniu prezentacji poruszamy myszką nauczycielską, która będzie nam służyła do sterowania zabawą. W wyniku poruszenia na ekranie pokaże się kursor oznaczony niepowtarzalnym symbolem (domyślnie ikonką dinozaura). Należy umieścić go na tle pomarańczowego prostokąta w centrum slajdu a następnie wcisnąć klawisz **Enter.** 

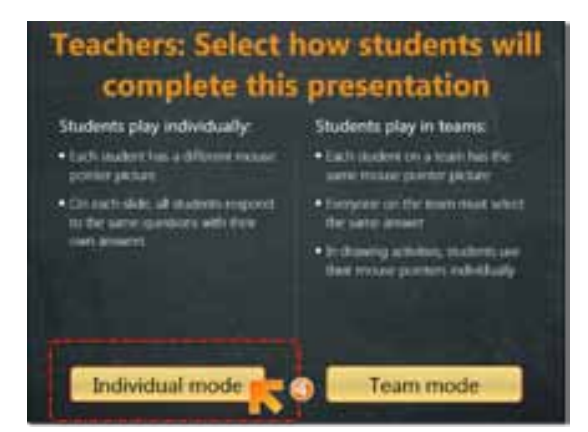

4. Po wybraniu myszy, która będzie należała do nas, nauczycieli, jej kursor zmieni się w dużą pomarańczową strzałkę. Z jej pomocą wybieramy tryb zabawy. W naszym wypadku wybierzemy Individual mode, czyli tryb indywidualny.

#### Wskazówka

Mouse Mischief oferuje także tryb grupowy (Team mode). Po jego wybraniu uczniowie łączą się w zespoły, a każdy członek zespołu ma takie samo oznaczenie kursora. Zabawa polega na tym, że w pytaniach każdy członek zespołu musi wybrać tę samą odpowiedź. W zadaniach z rysowaniem działają niezależnie, jak w trybie indywidualnym.

# Students: To play, click the button

5. Następnym krokiem jest rozdanie myszy uczniom. Poruszenie każdą z nich spowoduje pojawienie się na ekranie kolejnych kursorów oznaczonych różnymi symbolami. Każdy z uczniów musi zidentyfikować swój i kliknąć nim na napisie Click me! znajdującym się na środku slajdu. W ten sposób zgłoszą się do dalszej zabawy.

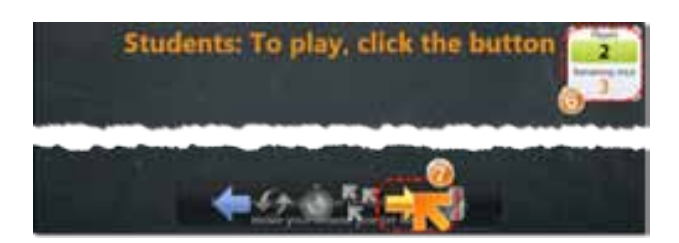

- Liczbę uczniów, którzy już zgłosili się do zabawy, widzimy na liczniku w prawym górnym rogu w pozycji Players.
- 7. Gdy wszyscy uczniowie zgłoszą się do zabawy, możemy przejść dalej. W tym celu przemieszczamy kursor nauczyciela do dolnej części ekranu. Z pojawiającego się paska sterowania wybieramy

strzałkę w prawo.

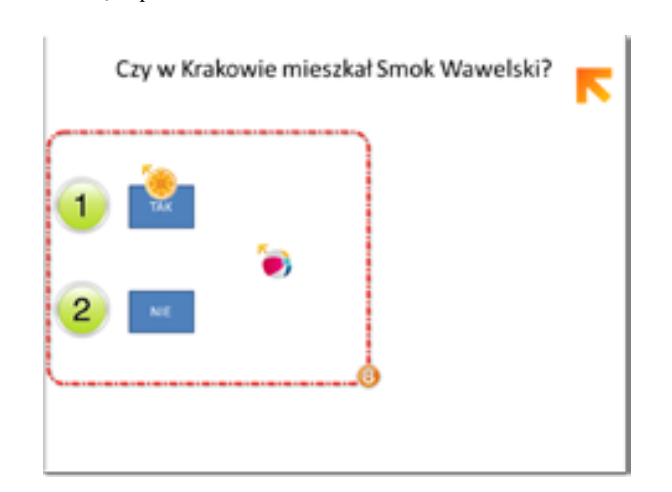

**8.** Każdy z uczniów udziela odpowiedzi indywidualnie wybierając odpowiednią cyferkę. Po dokonaniu wyboru przez ostatniego ucznia automatycznie wyświetli się statystyka odpowiedzi.

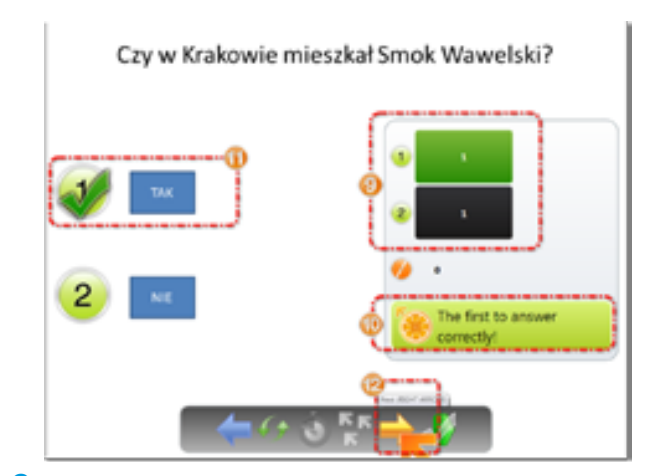

- 9. Statystyka pokaże, ilu uczniów wybrało poszczególne odpowiedzi.
- **10.** Wyróżniony zostanie uczeń, który jako pierwszy wybrał odpowiedź prawidłową. Oznaczenie jego kursora będzie widoczne na ekranie.
- **11.** Uczniowie zobaczą, która odpowiedź była prawidłowa.

#### Wskazówka

Wyróżnienie prawidłowej odpowiedzi oraz ucznia, który pierwszy dokonał jej wyboru, zależy od tego, czy w trakcie tworzenia pytań oznaczyliśmy prawidłowe rozwiązanie. Jeśli nie, wówczas ta funkcja nie zadziała a statystyka będzie miała charakter głosowania na pytania ankietowe.

12. Po omówieniu pytania i odpowiedzi nauczyciel może przejść do następnego zadania. W tym celu przemieszczamy kursor nauczyciela do dolnej części ekranu. Z pojawiającego się paska sterowania wybieramy strzałkę w prawo.

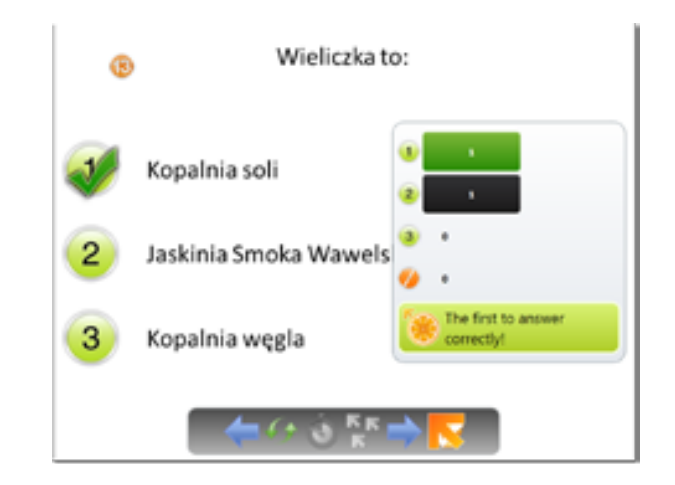

 Kolejne slajdy z pytaniami i odpowiedziami do wyboru działają w ten sam sposób.

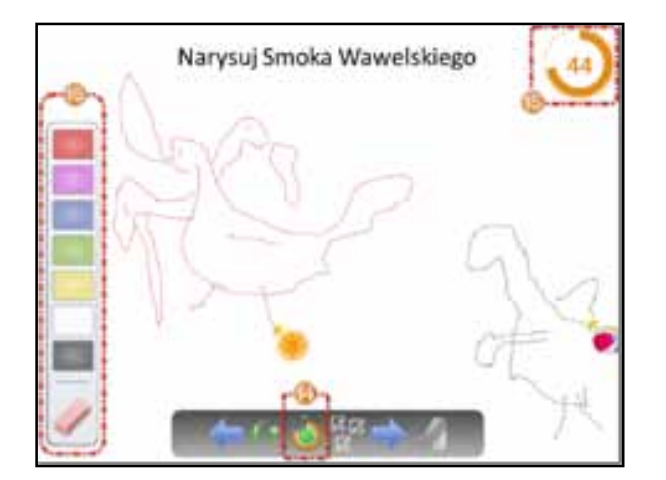

- **14.** Na każdym slajdzie możemy włączyć funkcję odliczania czasu, aby nadać dynamikę wykonywanym zadaniom. Może to być szczególnie ważne przy zadaniach związanych z rysowaniem. W tym celu przemieszczamy kursor nauczyciela do dolnej części ekranu. Z pojawiającego się paska sterowania wybieramy symbol zegara.
- 15. Po uruchomieniu funkcji odliczania czasu zegar widoczny jest w

prawym górnym rogu ekranu. Gdy czas minie, kursory uczniów znikną z ekranu.

**16.** Każdy uczeń, zanim przystąpi do rysowania, powinien wybrać kolor pisaka. Może go zmieniać wielokrotnie, podobnie jak korzystać z funkcji gumki.

Po zakończeniu zadania i jego omówieniu nauczyciel może przejść do następnego slajdu. W tym celu, jak poprzednio, przemieszczamy kursor nauczyciela do dolnej części ekranu. Z pojawiającego się paska sterowania wybieramy strzałkę w prawo.

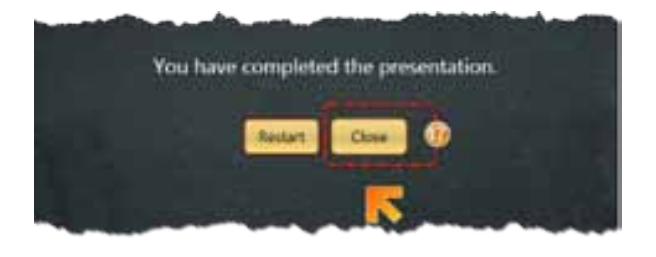

**17.** Prezentacja kończy się pytaniem, czy zacząć od początku (Restart), czy zakończyć pokaz (Close). Jeśli pracujemy cały czas z tą samą grupą uczniów, wybieramy zazwyczaj Close.

# Pracownie językowe MENTOR

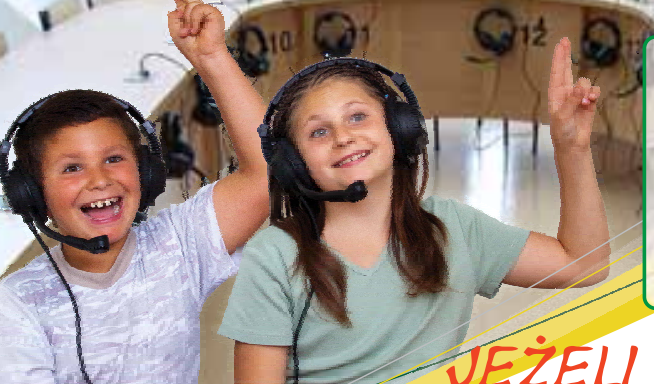

maksymalne wykorzystanie czasu lekcyjnego wysoka skuteczność nauczania poprawny trening obcej wymowy ciekawsze, pasjonujące zajęcia

# EZELI PRACOWNIA TO TYLKO MENTOR!

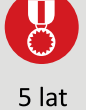

Produkcja i Serwis Mentor Systemy Audiowizualne ul. Modra 26; 71-220 Szczecin

gwarancji

www.mentorpolska.pl

profesjonalny montaż

wielozadaniowość

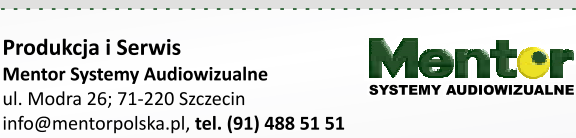

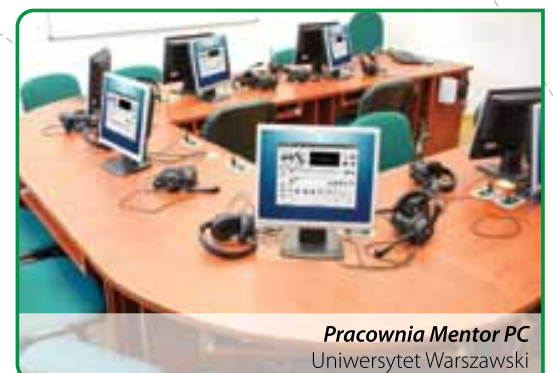

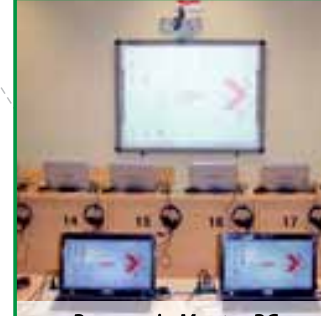

Pracownia Mentor PC Politechnika Rzeszowska